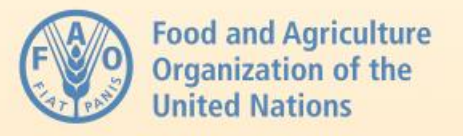

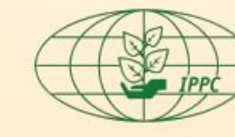

International **Plant Protection** Convention

# **3. APP Data collection** and management

## Africa **Phytosanitary** Programme

**Descartes Koumba IPPC Secretariat** 

(APP) Phase 2 · Train-the-Trainer workshop 23–27 June 2025 · Mpumalanga, South Africa

**Co-organized by:** 

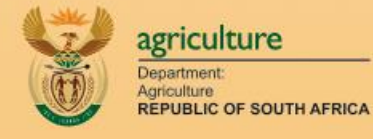

African Union

**Funded by:** 

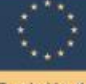

Funded by the European Unio

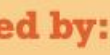

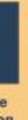

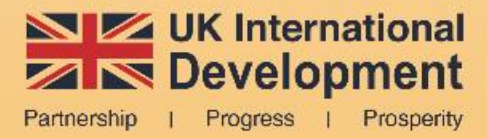

## **Program Overview**

## **Purpose**

The African Phytosanitary Program (APP) produces geospatial products and provides training support for **plant health monitoring** initiatives across Africa.

APP tools enable standardized data collection for pest surveillance and monitoring.

## **Technical Approach**

APP system combines mobile applications for **field data collection** with web-based tools for data management and analysis, creating a comprehensive ecosystem for phytosanitary monitoring and reporting.

The geospatial tools developed for this program enable standardized data collection protocols across different regions, ensuring consistency in monitoring efforts.

They provide a foundation for evidence-based decision making in plant health management across participating countries.

## **Mobile Data Collection Overview**

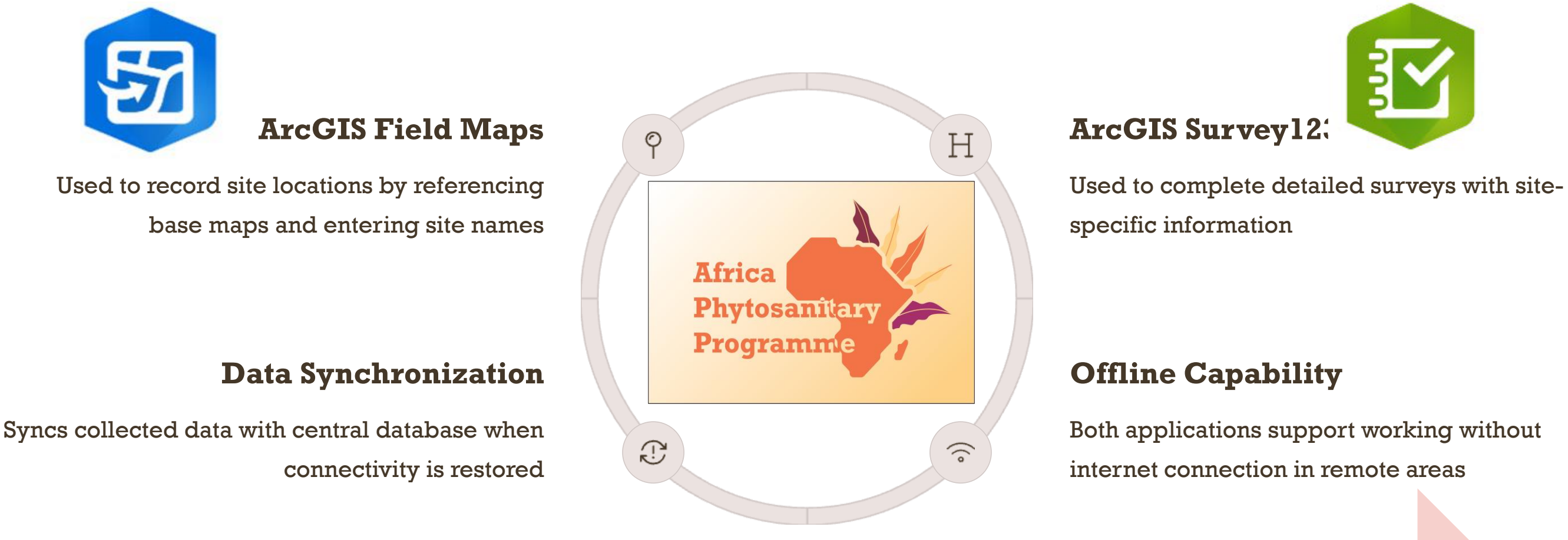

Then, they access ArcGIS First, users open ArcGIS Field Survey123 through a link provided Maps to record site locations by in Field Maps to complete referencing the base map.

Data collection for the Africa Phytosanitary Programme follows a two-step process.

detailed surveys.

This workflow ensures accurate geolocation of each data point while capturing comprehensive site information.

## **Installing Mobile Applications**

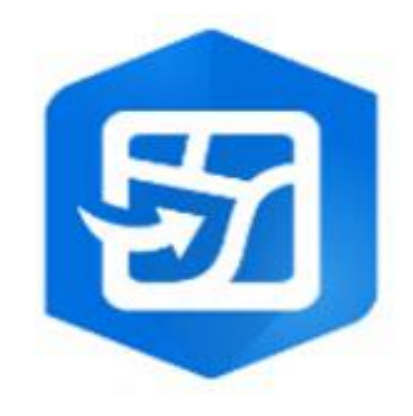

### **Check Device Requirements**

Ensure you have a mobile device (iOS or Android) with sufficient storage space and a working Wi-Fi connection for the initial setup.

### **Download Applications**

Visit the App Store (iOS) or Google Play Store (Android) and search for "ArcGIS Field Maps" and "ArcGIS Survey123." Both applications are available for free download.

### **Install Applications**

Tap "Install" or "Get" for both applications and wait for the installation to complete. The app icons will appear on your device's home screen once installed.

The ArcGIS Field Maps and ArcGIS Survey 123 applications should be pre-installed on your mobile device before heading to the field. If they're not already installed, follow the steps above to get them set up. These applications form the foundation of your mobile data collection toolkit for the Africa Phytosanitary Program.

# **Signing in to ArcGIS Online**

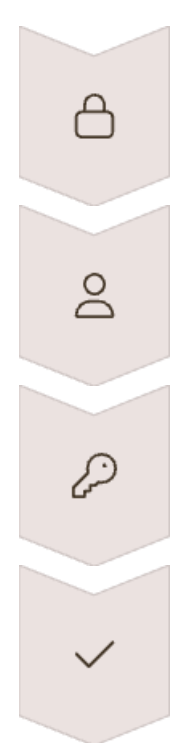

## **Open ArcGIS Field Maps**

Locate and tap the ArcGIS Field Maps application icon on your device to launch the app

### **Select Sign-in Option**

On the sign-in screen, tap "Sign in with ArcGIS Online" from the available options

### **Enter Credentials**

Enter the username and password provided by your organization

### **Complete Authentication**

Tap "Sign In" to authenticate your account and access the maps shared with you

- You must sign into **ArcGIS Online** to access maps • shared with your user account.
- A Wi-Fi connection and an approved user account • in the ArcGIS Online environment are required for the initial sign-in.
- Once signed in, **ArcGIS Field Maps** will retain your credentials for offline data collection in the field.

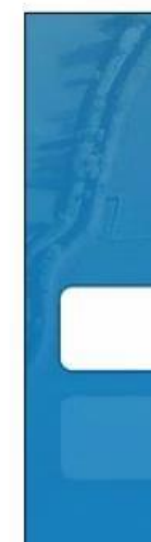

Cance

Arc

Sign i

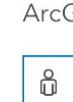

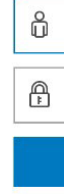

You

| ArcGIS Field Maps                                                    | 1         |
|----------------------------------------------------------------------|-----------|
| Sign In with ArcGIS Online                                           |           |
| Sign In with ArcGIS Enterprise                                       |           |
| Skip Sign In                                                         |           |
| el                                                                   | S AA      |
| GIS Field Maps wants to access your ArcGI<br>account information (?) | S Online  |
| n                                                                    | esri      |
| GIS login                                                            | ^         |
| Username                                                             |           |
| Password                                                             |           |
| Sign In<br>Forgot username? or Forgot password                       | <u> ?</u> |
| r ArcGIS organization's URL                                          | $\sim$    |
|                                                                      |           |

| Signing in to ArcGIS Survey123 |                                                                |  |
|--------------------------------|----------------------------------------------------------------|--|
|                                | Launch Survey123                                               |  |
|                                | Locate and tap the ArcGIS Survey123 app icon on your de        |  |
|                                | Select Sign-in Option                                          |  |
|                                | Choose "Sign in with ArcGIS Online" from the available options |  |
| [<>                            | Enter Credentials                                              |  |
|                                | Use the same <b>username and password</b> as ArcGIS Field Maps |  |

After signing in to ArcGIS Field Maps, you'll need to sign in to ArcGIS Survey123 using the same credentials. A Wi-Fi connection is required for this **initial authentication**.

The sign-in process for Survey123 is similar to Field Maps, requiring your organization-provided username and password.

Once you've successfully signed in to both applications, you're ready to download the necessary map areas and surveys for offline use in the field.

This **two-step authentication** ensures secure access to your organization's data collection tools.

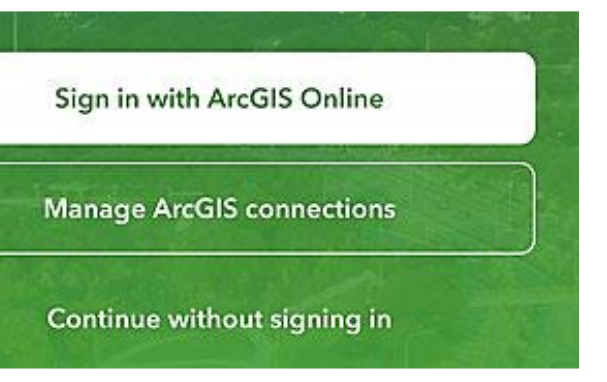

## **Understanding offline workflows**

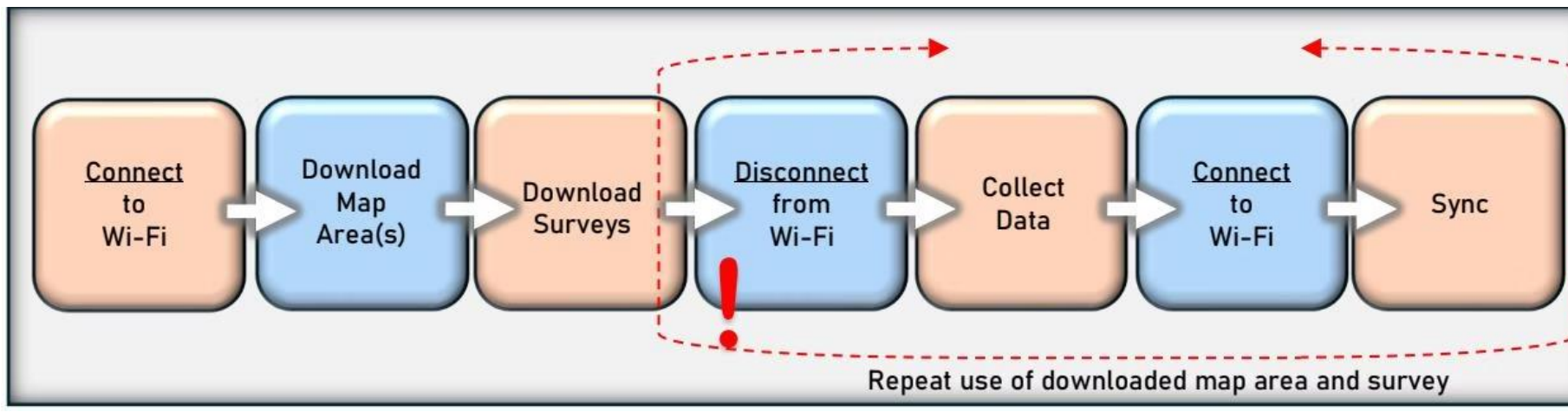

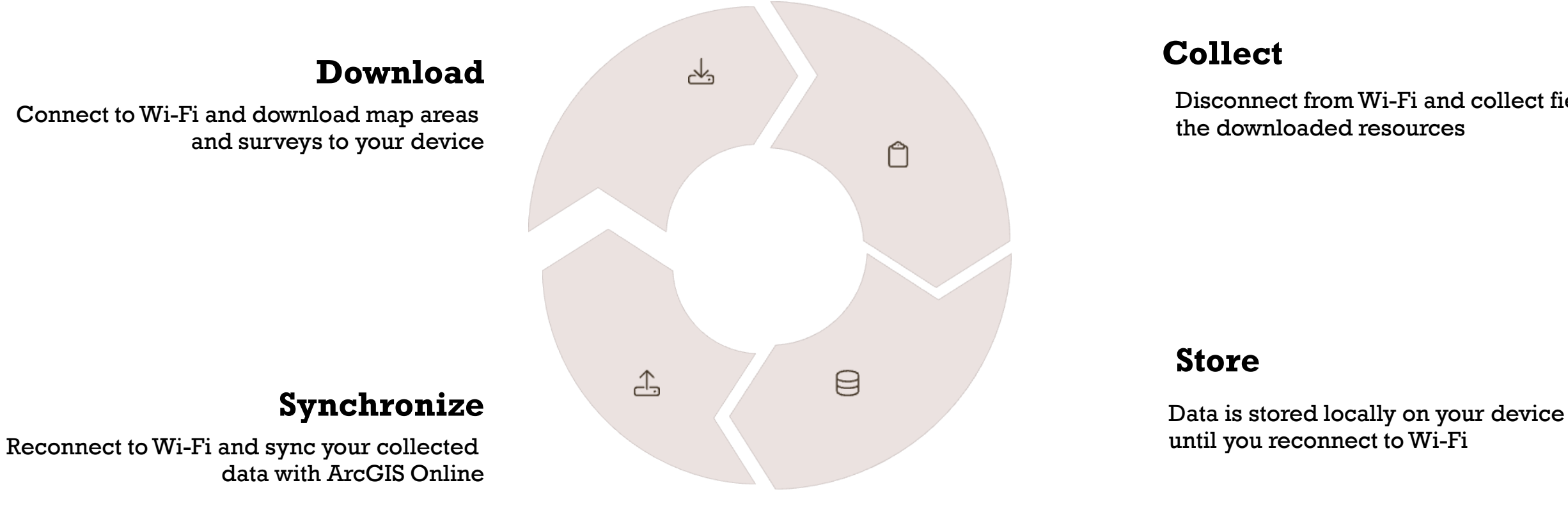

### Africa Phytosanitary Programme · 23–27 June 2025

## Disconnect from Wi-Fi and collect field data using

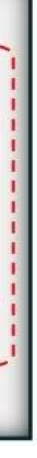

# **Downloading map areas in Field Maps**

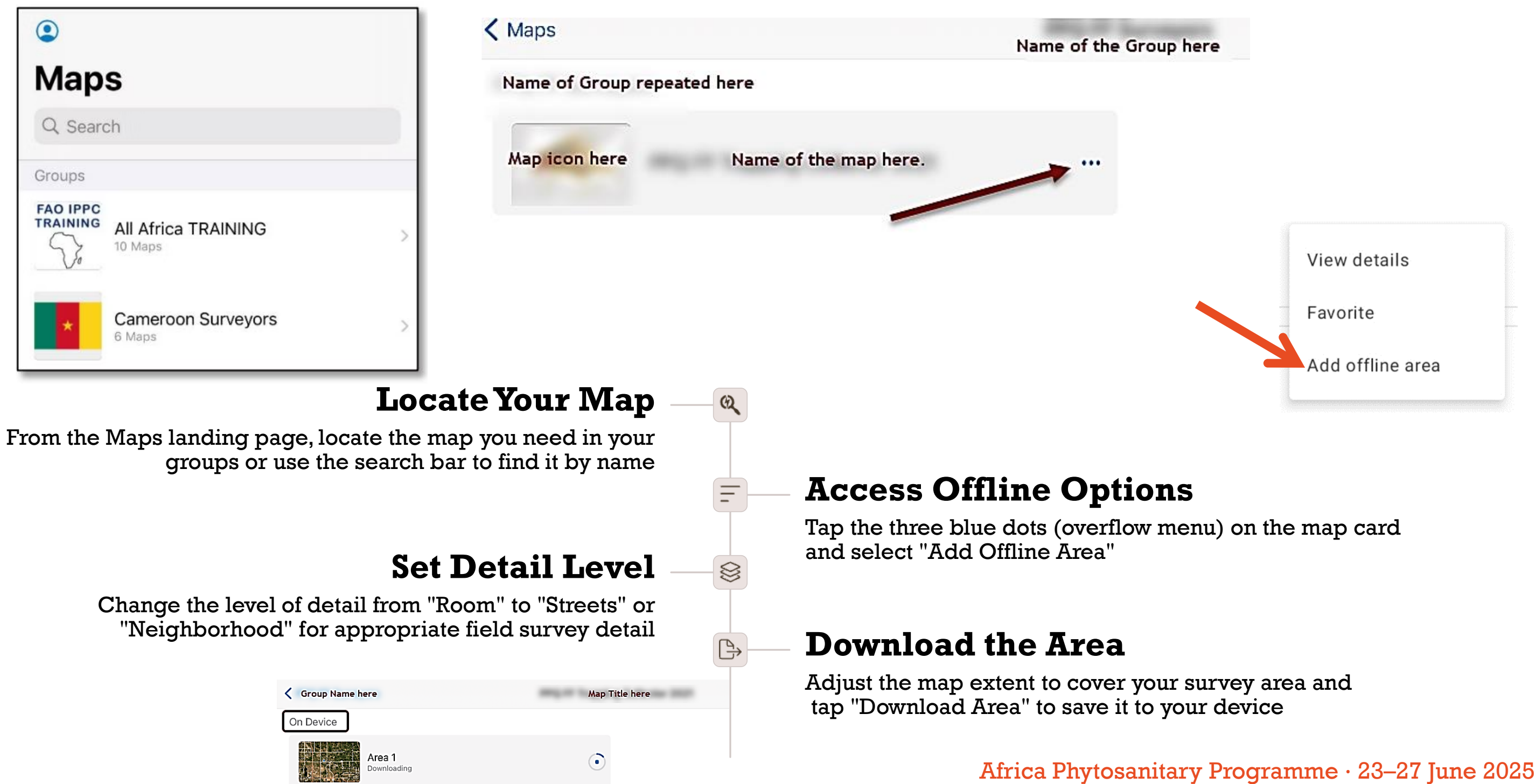

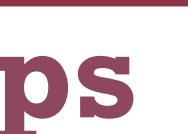

П

### ← Add offline area

Pan and zoom to define the area

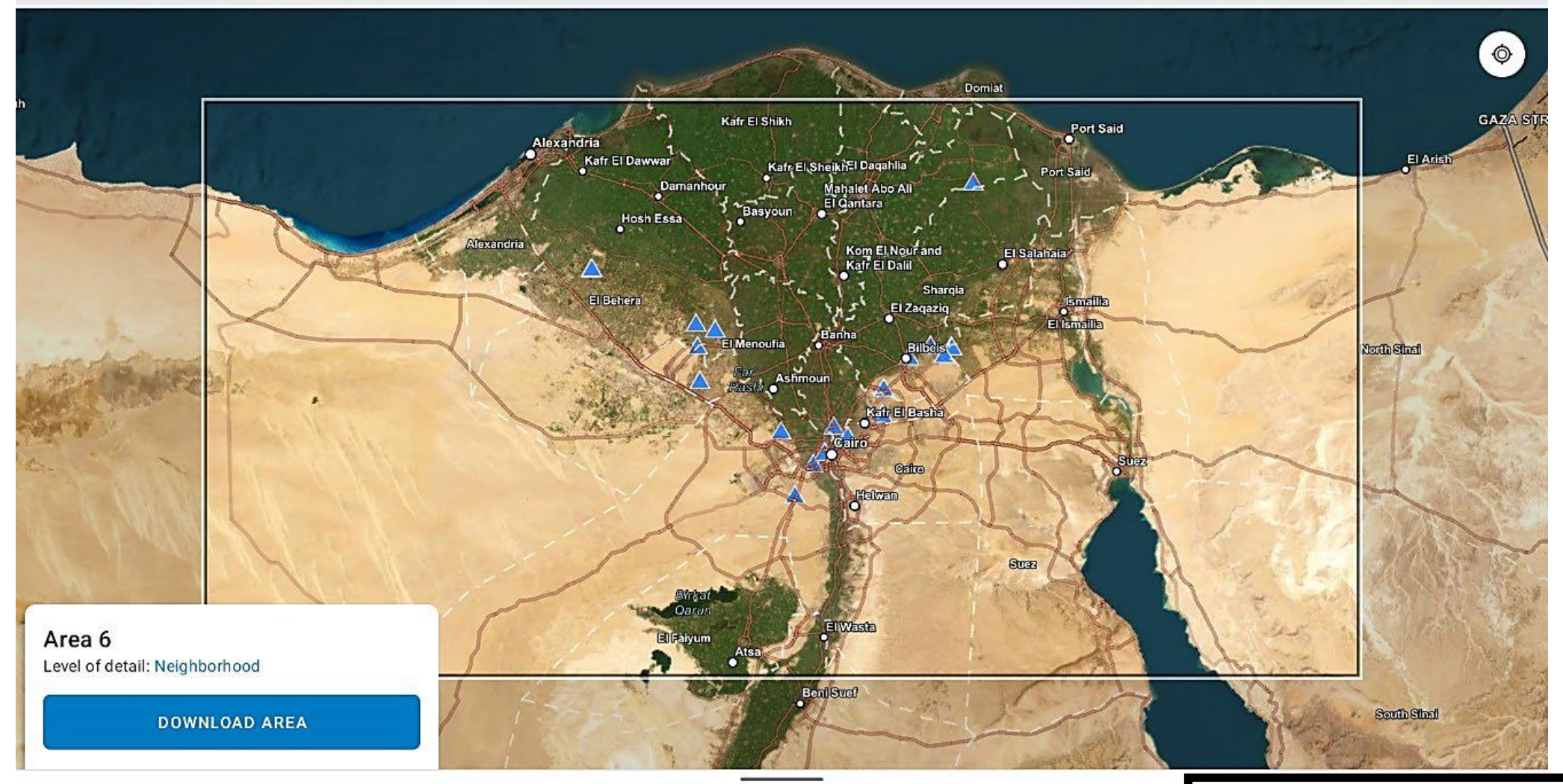

| Croup Name here       |  |
|-----------------------|--|
| On Device             |  |
| Area 1<br>Downloading |  |
|                       |  |

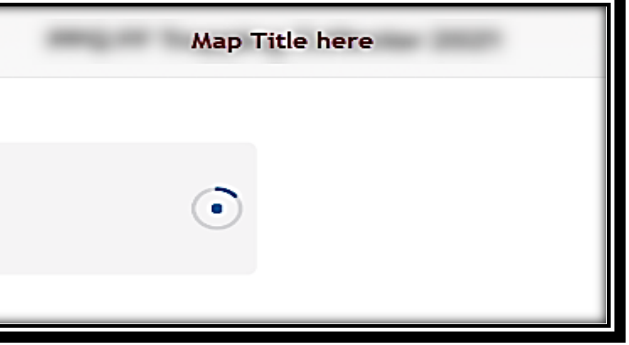

## **Managing downloaded Map Areas**

View details

Rename area

Remove area

Sync

## ð

### **Rename Map Areas**

After downloading, rename your map areas using the naming convention established by your supervisor. Tap the overflow menu (three dots) on the map area card and select "Rename area."

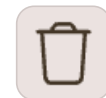

### **Remove If Necessary**

If the downloaded area doesn't meet your needs, you can remove it and start again. Tap the overflow menu and select "Remove area" to delete it from your device.

|  |   | ~ | l, |
|--|---|---|----|
|  | e |   | -  |

### **Verify Coverage**

Open and review the downloaded area to ensure it meets your survey needs. Check that the level of detail is sufficient and that the area covers your entire survey region.

### **Download Multiple Areas**

If necessary, you can download multiple map areas to cover your entire survey region. Repeat the download process for each area you need.

Proper management of your downloaded map areas ensures you have the right data available when you need it in the field. It's recommended to organize your map areas with clear, descriptive names that follow your organization's naming conventions. This makes it easier to identify the correct map area when conducting surveys across multiple locations.

# **Downloading surveys in Survey123**

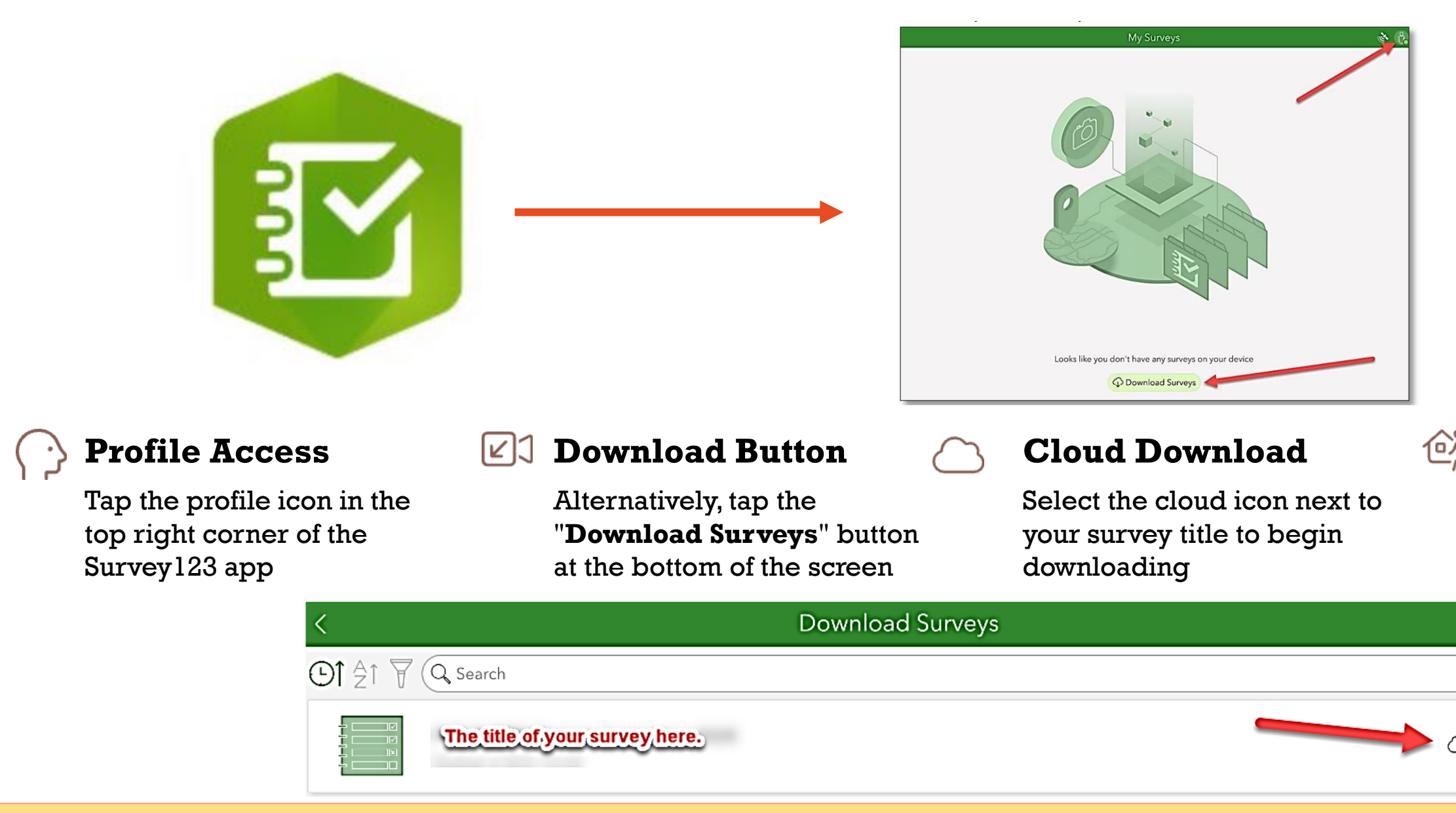

After downloading your map areas in Field Maps, you need to download the corresponding surveys in Survey123. This ensures that you have all the necessary forms available for data collection when working offline.

Africa Phytosanitary Programme · 23–27 June 2025

### **Return to List**

After downloading, tap the back arrow to return to "My Surveys"

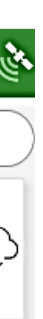

## **Preparing for field work**

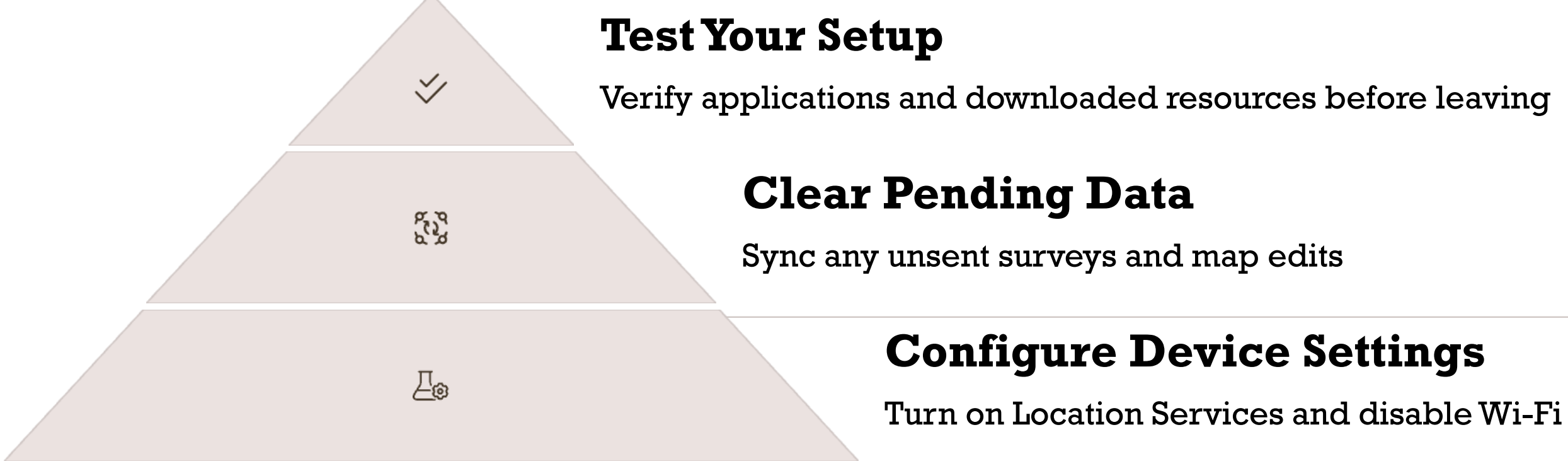

Never assume you're prepared for offline data collection without testing your setup first. Before heading to the field, connect to a strong Wi-Fi network and send any unsent surveys in the Survey123 Outbox and sync all offline maps in Field Maps. This ensures you're starting with a clean slate for your field work.

In the Field Maps app, check your profile settings by tapping the profile icon in the upper left corner. Make sure that Auto-Sync is NOT enabled, as this could cause issues when working offline. When you're ready to begin field work, turn off your device's Wi-Fi and ensure Location Services are enabled to allow accurate GPS positioning during data collection.

| Colle          | ectin             | g data i | n Field Maps                                                                                                |                              |
|----------------|-------------------|----------|----------------------------------------------------------------------------------------------------|------------------------------|
| Cancel         | Collect           | Submit   |                                                                                                    | <b>Test</b> 19.6752          |
|                |                   | Submit   |                                                                                                    | Created by<br>Admin_Elizal   |
| 18.917370      | 0°S 32.119738°E   |          | +                                                                                                    | Fields                       |
| SURVEY SITE (S | SITE D'ENQUÊTE) * | ~        |                                                                                                    | Site Name (No<br><b>Test</b> |
| Site Name (Nom | n du site) *      |          |                                                                                                    | Cutter                       |
|                |                   |          | After submitting a new survey site in Field Maps, a pop-<br>up will appear with a link to "Add new survey." | Add new s<br>enquête)        |
|                |                   |          |                                                                                                    |                              |

### **Position Yourself**

Stand at the location of the site you want to record and verify your position on the map

### **Fill Required Fields**

Complete all fields marked with a gray asterisk (\*) which indicates they are required

When collecting data in the field, ArcGIS Field Maps uses your device's internal GPS to locate your position on the downloaded map. It's important to stand at the exact location you want to record to ensure accurate geospatial data. The accuracy of your position depends on your device's GPS capabilities and environmental factors like tree cover or nearby buildings.

**Create New Feature** 

**Submit and Link** 

to open Survey123

Africa Phytosanitary Programme · 23–27 June 2025

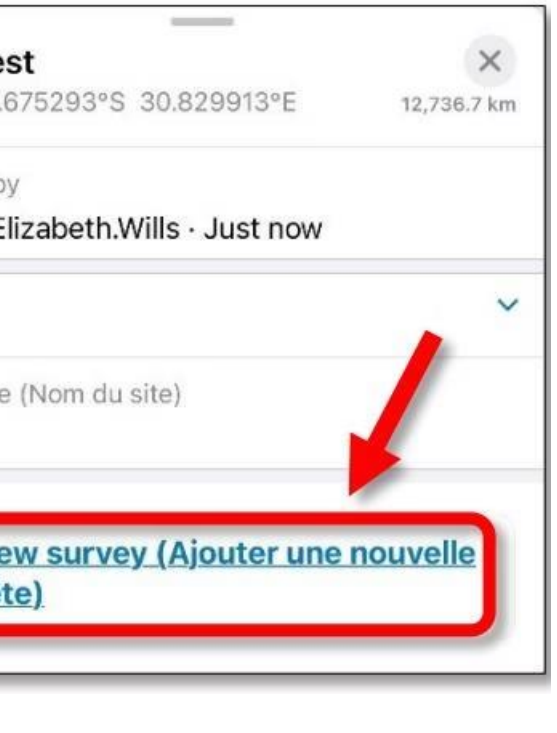

Tap the plus sign located in the lower right corner of the screen to open the data form

Tap "Submit" to create the feature, then tap the survey link in the pop-up

## **Completing surveys in Survey123**

### **Required Fields**

All fields marked with a red asterisk (\*) must be completed to submit the survey. Pay close attention to field hints that provide guidance on the expected input format.

### **Conditional Questions**

New fields may appear as you complete the survey based on your previous answers. These dynamic forms adapt to capture relevant information based on your specific situation.

## Site Name \* Name of site

Test

Site Type \* Type of property

Host \* Host species

Site Comments

Activity Date \*

(L) 9:56 AM

First and last names

### **Data Validation**

Survey123 automatically validates your input to ensure data quality. Error messages will appear if entered data doesn't meet the required format or parameters.

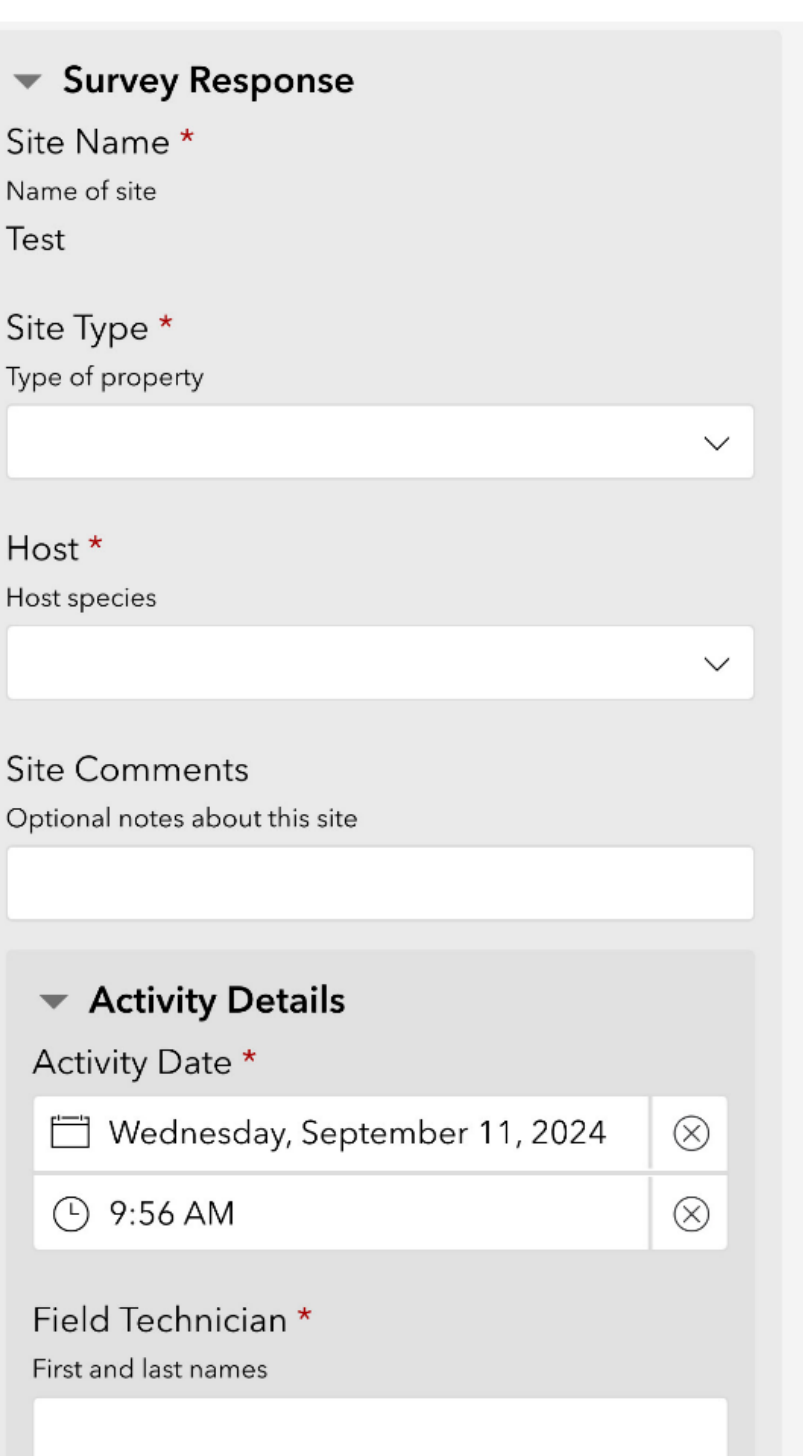

# **Managing completed surveys**

| $\bigcirc$                                           |
|------------------------------------------------------|
| Survey Completed                                     |
| Your device is online.<br>What would you like to do? |
| ⇒ Send now                                           |
| └→ Continue this survey                              |
| Save this survey in the Outbox                       |

## **Survey Completion Options**

When you complete a survey by answering all required fields and tapping the checkmark, you'll see three options:

- Send Now Use when connected to Wi-Fi to immediately transmit data ٠
- Continue This Survey Return to the form to make additional changes
- Save in Outbox Store the survey locally until Wi-Fi is available ٠

## **Managing Saved Surveys**

Surveys saved to the Outbox remain on your device until you manually send them. To view these surveys:

- Tap the Outbox bar in Survey123
- Review surveys in list or map view
- Edit individual surveys if needed
- Select "Send" to transmit all surveys when Wi-Fi is available

In most field situations, you'll be working offline and should choose "Save this survey in the Outbox" when completing a form.

This stores the survey on your device until you return to an area with Wi-Fi connectivity. When you're ready to submit your surveys, connect to Wi-Fi, open Survey123, and tap the Outbox to send all pending surveys.

After sending surveys, they'll move to the "Sent" folder, where you can still review them. You can also edit and resend surveys from this folder if needed, though any changes will create a new version in the database rather than overwriting the original submission.

| Editing and deleting so<br>We we we we we we we we we we we we we we   | arveys                                              |
|------------------------------------------------------------------------|-----------------------------------------------------|
| H6                                                                     | =                                                   |
| <b>Open Survey</b>                                                     | Access Options                                      |
| Tap the survey icon to access the survey you want to modify $\Upsilon$ | Tap the menu icon (three dots) in the top right con |
| Select Action                                                          | <b>Confirm Changes</b>                              |
| Choose "Edit Survey" to modify or "Delete Survey" to remove            | Make your edits and save, or confirm deletion whe   |

You may need to edit surveys to correct errors or add information, or delete surveys to free up device memory. In Survey123, you can easily manage your surveys through the options menu. When editing a survey, you'll have access to all the same fields as when you first created it, allowing you to make comprehensive changes.

### Africa Phytosanitary Programme $\cdot$ 23–27 June 2025

en prompted

rner

# **Changing display language**

The Africa Phytosanitary Program supports multiple languages to accommodate users across different regions.

At the bottom of the form, you'll find language options that allow you to switch between available languages.

To change the language in Survey123, locate and tap the survey icon to open it, then tap "Collect" to open the form.

Changing the language affects only the survey questions and field labels - any data you enter will remain the same regardless of the selected language.

This feature is particularly useful in multilingual teams or when working in regions where users may prefer different languages.

The system supports English, French, Arabic, and several other languages commonly used across Africa.

A Set as favorite answers

عربي

English-US

Français-France

Português-Portugal

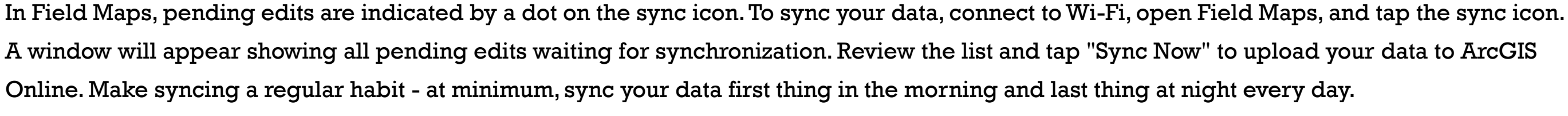

Timely synchronization is critical for maintaining data integrity and allowing managers to view survey progress in near-real time. The sync process pushes your collected data to web maps for reporting tools, while also downloading work from other surveyors in your country to your device. This two-way data flow improves coordination among field teams working in neighboring areas.

Sync your data morning and evening every Complete synchronization ensures data Data flows both to and from central servers day quality

## **Data Integrity**

## Synchronizing Your Data

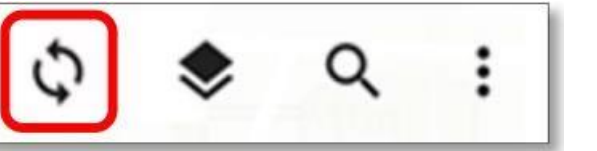

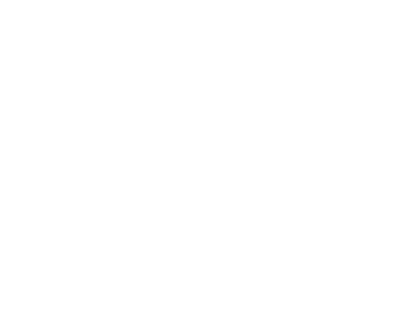

**Daily Sync** 

### **Transfer Direction**

# **Using the APP GIS Hub**

**Africa Phytosanitary Programme** 

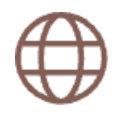

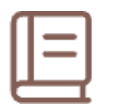

### Web Portal

Central gateway for accessing and reviewing all collected survey data

### **Documentation**

Contains training materials and application support resources

**Country-Specific** 

Organizes data by participating country with dedicated pages

The APP GIS Hub (<u>https://gpp.ippc.int/</u>) is a comprehensive web portal that serves as the gateway to reviewing and editing all collected survey data. It provides access to training materials, documentation, and application support resources.

The hub is organized by country, with flags representing each participating nation. Clicking on a country name takes you to a page listing all the Experience Sites for every pest or plant virus being surveyed in that country.

### Secure Access

Requires authentication with valid

**ArcGIS** Online credentials

## **Monitor Tab in Web Experience**

### Explore Data by Country

Phytosanitary reporting tools are linked in the below pages by country

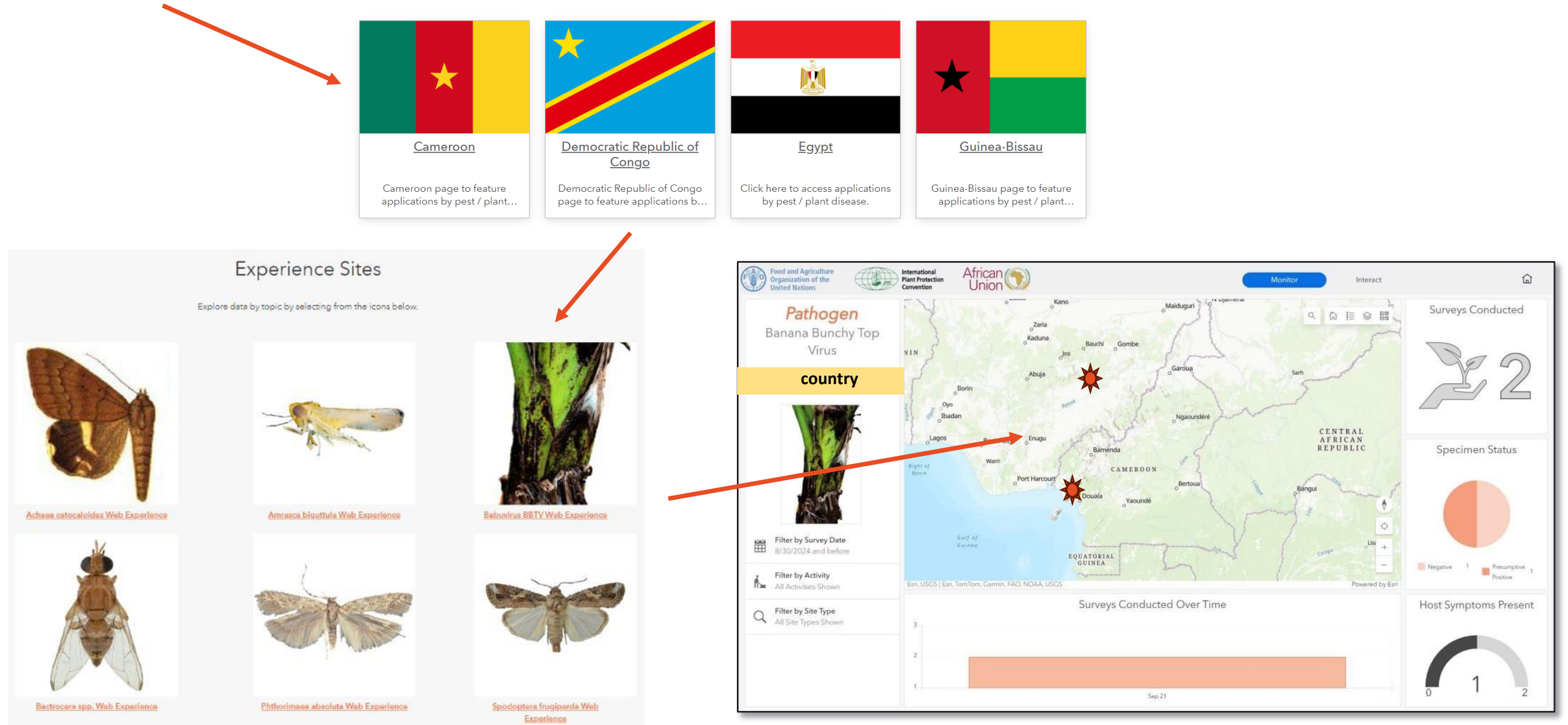

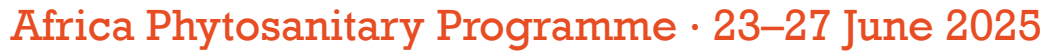

## **Interact Tab in Web Experience**

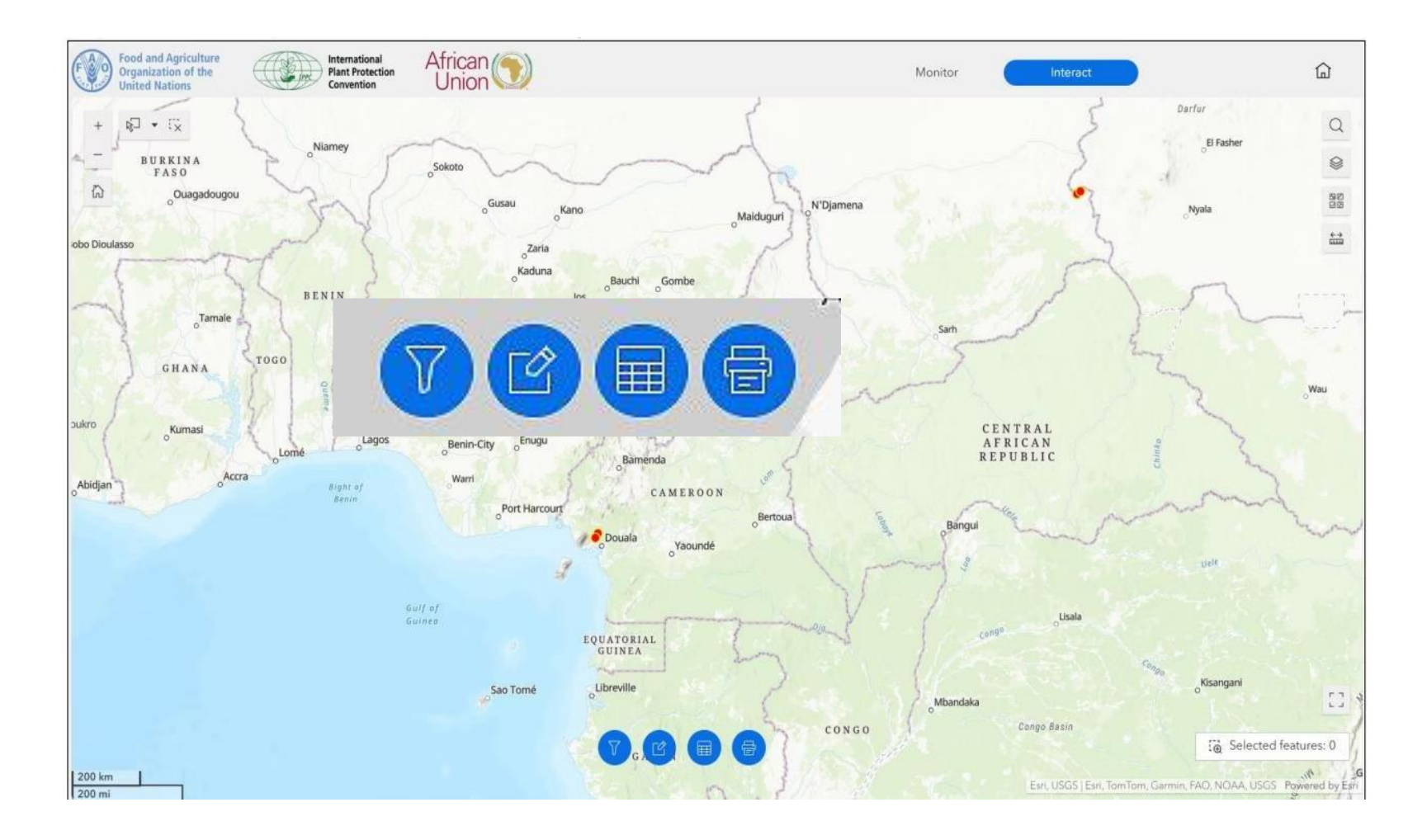

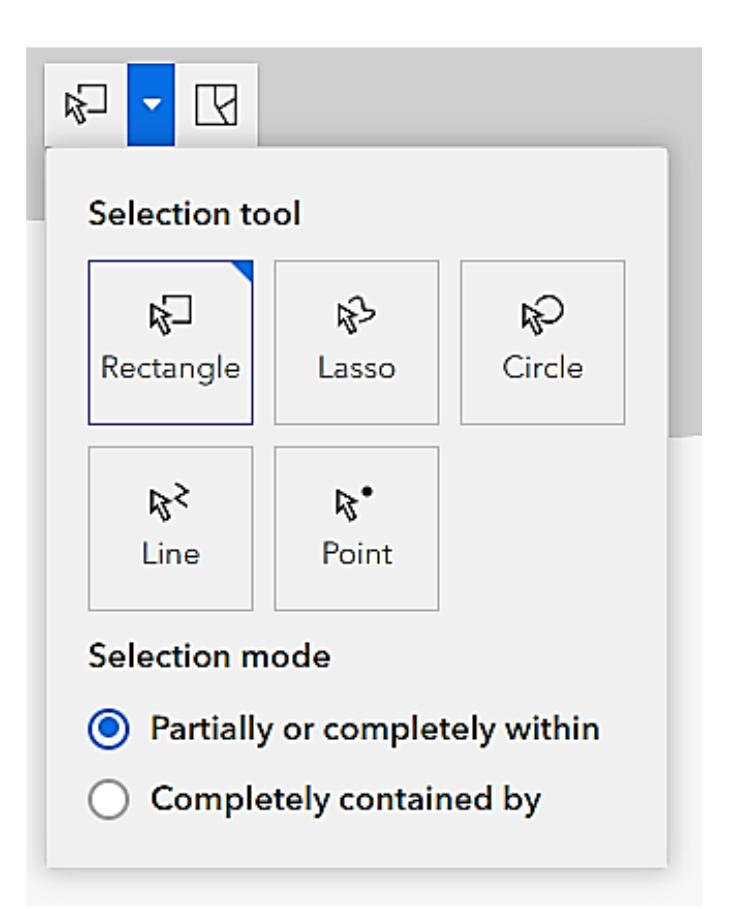

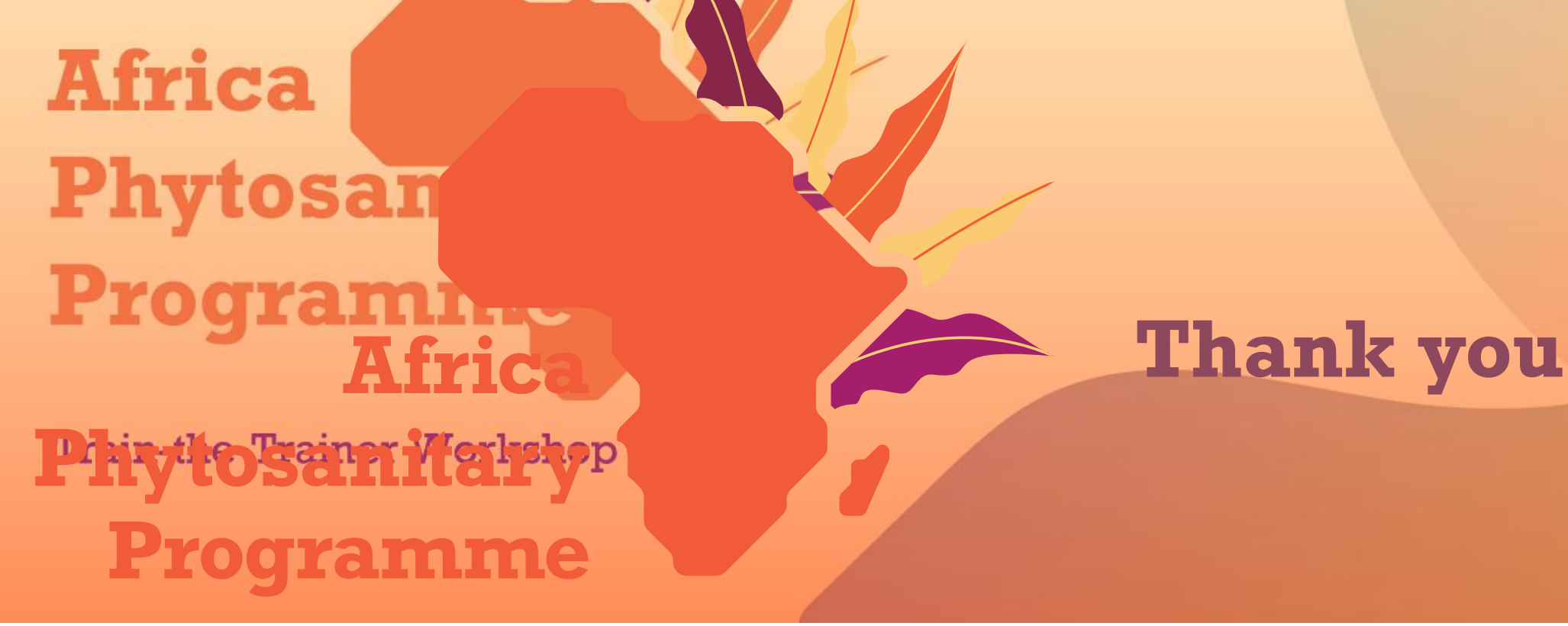

Train-the-Trainer workshop

**IPPC Secretariat** Food and Agriculture Organization of the United Nations (FAO) <u>ippc@fao.org</u> | <u>www.ippc.int</u>